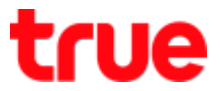

# How to fix problem D-Link DIR-842 to use True DDNS with CCTV (in case main Router is Bridge Mode)

- 1. Check IP Address and Port of CCTV for setting Port forwarding at Router
  - 1.1. Check the settings at DVR that used to record from all cameras in house (example: Watashi CCTV)
    - Type IP Address of DVR at the Browser ex: 192.168.1.108 then press Enter
    - A Login page to enter DVR's username and password and press login

If do not know IP Address, username and password of DVR, ask the technician who installed DVR

| WEB | SER        | VICE       | (      |     |
|-----|------------|------------|--------|-----|
|     | ชื่อผู้โซ  | admin      |        |     |
|     | าวจังหลายม | ******     | *      | - 8 |
|     | ประเทศ     | TCP        | ~      | - 8 |
|     |            | • LAN O WA | N:     |     |
|     |            | สารแบ      | มกเลือ |     |

1.2. To check IP Address , select Setting > Network > TCP/IP: DVR IP Address is

#### ATASHI SERVICE ค้นหาใบหน้า สัญญาณเตือน ตั้งค่า ภาพสด ดูย้อนหลัง TCP/IP ระยะไกล ้เครือข่าย > TCP/IP IPv4 เวอร์ชั่น IP V > การเชื่อมต่อ 3c ef 8c 14 3c 1d MAC Address > อินเตอร์เน็ตไร้สาย O DHCP โหมด 💿 คงที่ > 3G/4G 108 192 168 1 IP Address > PPPoE 255 255 255 0 Subnet Mask > DDNS 192 168 1 1 Default Gateway > IP กรอง

TRUE CORPORATION PUBLIC COMPANY LIMITED 18 TRUE TOWER, RATCHADAPHISEK ROAD, HUAI KHWANG, BANGKOK10310 THAILAND WWW.TRUECORP.CO.TH

192.168.1.108

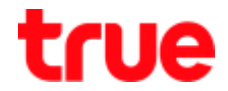

1.3. To check Port, select Setting > Network > Connection : most used Port is

- TCP Port : 37777 (Port for watching camera via Application on Smart Phone)
- HTTP Port : 81 (Port for watching camera through Web Browser)

| ATASHI SERVICE                                                               | ภาพสด           | ดูป้อนหลัง | ค้นหาใบหน้า | สัญญาณเตือน      | ตั้งค่า |
|------------------------------------------------------------------------------|-----------------|------------|-------------|------------------|---------|
| ระยะไกล                                                                      | เชื่อมต่อ       | HTTPS      |             |                  |         |
| <ul> <li>         ■ เครือข่าย      </li> <li>         TCP/IP     </li> </ul> | เชื่อมต่อสูงสุด | 128        |             | )~128)           |         |
| > การเชื่อมต่อ                                                               | ช่อง TCP พอร์ด  | 37777      | (1          | 025~65535)       |         |
| > อินเตอร์เน็ตไร้สาย                                                         | พอร์ต UDP       | 37778      | (1          | 025~65535)       |         |
| <b>&gt;</b> 3G/4G                                                            | พอร์ต HTTP      | 81         | (1          | ~65535)          |         |
| > PPPoE                                                                      | พอร์ต HTTPS     | 443        | (1          | ~65535) 📃 ใช้งาน |         |
| > DDNS                                                                       | พอร์ต RTSP      | 554        | (1          | ~65535)          |         |

- 2. Go to True DDNS web to set up
  - 2.1. Type <u>https://trueddns.com/login</u> at Web Browser then press Enter > Login by

registered username and password and press login

|            | Index (recomposition of the                     |           |
|------------|-------------------------------------------------|-----------|
| (1997) UC  | 8                                               | TH EN     |
|            | utions True DDN2                                |           |
| ingo       |                                                 | Bustmenus |
| dean,      | ពរត្រ                                           |           |
| 1          | Bollybild nito fear                             |           |
| sritewi    | te<br>M                                         |           |
| -          | artista.                                        | 💷 seno    |
|            |                                                 | ingros.   |
| 90-<br>90- | ottelläver True DDMS<br>miserniifikaa True DDMS |           |
| ħ6         | true onlin                                      | e         |

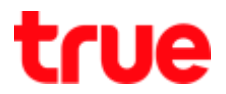

#### 2.1. Select Service Management

- Pairing Port to be align with DVR
- Port 11000 : enter TCP to be the same as TCP Port of DVR , click behind button to turn it ON
- Port 11001 : enter HTTP to be the same as HTTP Port of DVR , click behind button to turn it ON
- Press Confirm

| Tiue DDNS             |                       |   |             |                         | े <b>ग्</b> म)  | 194                     |
|-----------------------|-----------------------|---|-------------|-------------------------|-----------------|-------------------------|
| จำนวนผู้สงกะเบียน ฮิเ | มดีต้อนยืน คุณ lab123 |   |             |                         |                 |                         |
| ulpagi.               |                       |   |             |                         |                 |                         |
| 2                     |                       |   |             |                         |                 | -                       |
| สังการบริศาษญ์ใช้     | ອັດກາວປະການຜູ້ເປັນແ   |   |             |                         |                 |                         |
| การอัดการสอ           | ຜູ້ອາຍາດ              | e | die555.true | ddns.com                | 0               |                         |
| neidau                | พอร์ดที่ใช้ทั้งทมด    | 2 |             |                         | 0               |                         |
| ซ้อการทำหนาย          | พอร์ตที่ใช้           |   | พ่อธีต      | ชื่ออุปกรณ์ที่เชื่อมต่อ |                 |                         |
| Monitor App           |                       | 1 | 11000       | DVR1 TCP                | <b>C</b>        | เปิด/ชิด พล<br>ที่ 1100 |
| 0000915:00            |                       | 2 | 11001       | DVR1 HTTP               | <b>C</b> (M)    |                         |
|                       |                       |   |             |                         |                 | 1.                      |
|                       |                       |   |             | <u>(</u>                | udumendo (onën) |                         |
|                       |                       |   |             |                         |                 |                         |

3. Enter Port numbers obtained from True DDNS to replace old port numbers of DVR >

| เชื้อเหล่อสูงสุด | 128                                             | (0-128)                                                                                         | เชื่อมสอสูลสุด | 128                                                            | (0~128)                                                                                              |
|------------------|-------------------------------------------------|-------------------------------------------------------------------------------------------------|----------------|----------------------------------------------------------------|----------------------------------------------------------------------------------------------------|
| tiai TCP natie   | 37777                                           | 11.5. 0000                                                                                      | POP TON MILLER | 11000                                                          | (1025~65536)                                                                                         |
| warfin UDP       | 37778                                           | (1025-65535)                                                                                    | warfin UDP     | 37778                                                          | (1025-65535)                                                                                         |
| worts HTTP       | 81                                              | -21-60065y                                                                                      |                | 11001                                                          | (1-65535)                                                                                            |
| worfin HTTPS     | 443                                             | (1~65535) 🔲 ใช้เกษ                                                                              | wafe HTTPS     | 443                                                            | (1-65535) 🗌 İdina                                                                                    |
| werfa RTSP       | 554                                             | (1~65535)                                                                                       | worth RTSP     | 554                                                            | (1-65535)                                                                                            |
| planu RTSP       | rtsp://<ชื่อผู้ใช้><รษไส<br>channet: ซอง, 1-16; | uhu>@ <ip address=""> ≪nrfis&gt;/camirealmoni<br/>subtype: Code-Stream Type, Main Stream 0</ip> | ydanu RTSP     | ntsp:// <talfet><sda<br>channel: चंठ+, 1-16;</sda<br></talfet> | a'nu>@ <ip address=""> <wef&⇒ cam="" nwimo<br="">subtype: Code-Stream Type, Main Stream</wef&⇒></ip> |
|                  | เมินทึก                                         | Refresh emilia                                                                                  |                | ม่งสัก                                                         | Rotresh                                                                                              |

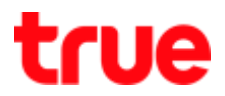

#### 4. Set up Port Forwarding at Router

#### 4.1. type 192.168.0.1 > Password = leave it blank > press Log In

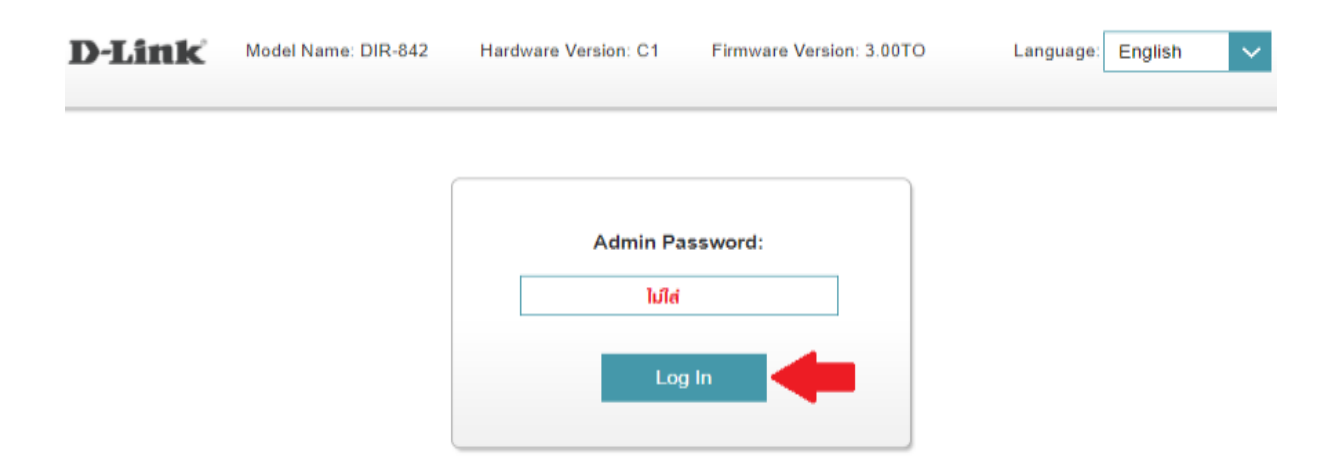

#### 4.2. Features > Port Forwarding

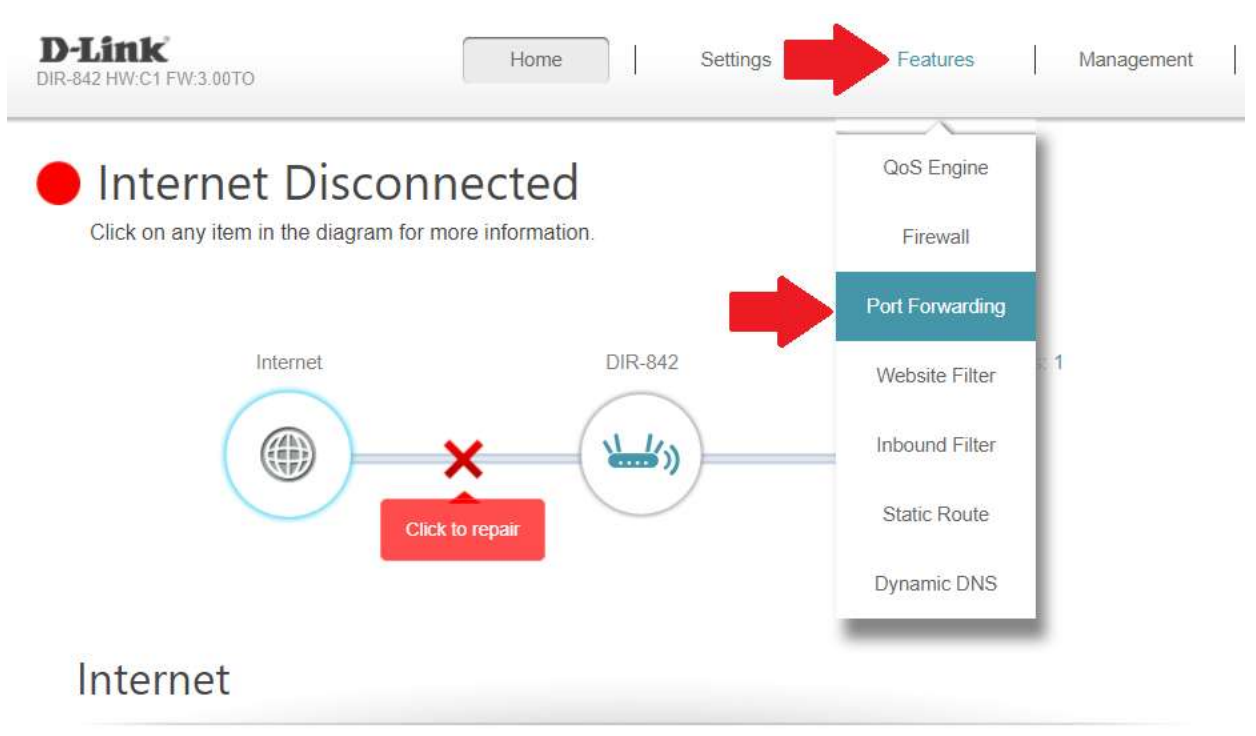

|                   |                             |                     | IPv4 / IPv6       |
|-------------------|-----------------------------|---------------------|-------------------|
| Cable Status:     | Disconnected                | MAC Address:        | 40:9B:CD:34:34:E6 |
| Connection Type:  | Dynamic IP (PPPoE)          | IP Address:         | Not Available     |
| Network Status:   | Disconnected                | Subnet Mask:        | Not Available     |
| Connection Uptime | e: 0 Day 0 Hour 0 Min 0 Sec | Default Gateway:    | Not Available     |
|                   |                             | Primary DNS Server: | Not Available     |
|                   |                             | Secondary DNS Serve | r: Not Available  |

Go to settings (>)

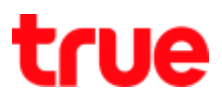

#### 4.3. Select Virtual Server > Add Rule

|               |            | Port F                                        | orwardi                                         | ng                                              |                                                 |                         |                          |
|---------------|------------|-----------------------------------------------|-------------------------------------------------|-------------------------------------------------|-------------------------------------------------|-------------------------|--------------------------|
|               |            | Your router help<br>Port forwarding<br>inside | s share a single IP a<br>allows traffic request | ddress assigned by yo<br>s from a specified app | ur ISP among several<br>lication to be directed | dients in<br>to a speci | your home.<br>Red client |
| Features >> P | Port Forwa | rding                                         |                                                 | -                                               | Virtual Serve                                   | e [                     | Sæm                      |
| Status        | Name       | Local IP                                      | TCP Port                                        | UDP Port                                        | Schedule                                        | Edit                    | Delete                   |

#### 4.4. Set up as follows:

- Name : enter name as desired ex. TCP
- Local IP : enter IP Address of device to Forward Port
- Protocol : select Both
- External Port : enter Port numbers obtained from True DDNS ex. 11000
- Internal Port : enter Port numbers set at CCTV ex. 11000
- Schedule : select Always Enable
- Press Apply

|       | _              |               | _                   | $\sim$ |                     |
|-------|----------------|---------------|---------------------|--------|---------------------|
|       | Create New     | Rule          |                     | $\sim$ |                     |
|       | Name:          | ТСР           | << Application Name | $\sim$ | mong se<br>a web or |
|       | Local IP:      | 192.168.0.108 | << Computer Name    | $\sim$ |                     |
| /     | Protocol:      | Both 🗸        |                     |        |                     |
| >> Vi | External Port: | 11000         |                     |        | Sa                  |
| Nan   | Internal Port: | 11000         |                     |        | Edit                |
|       | Schedule:      | Always Enable |                     |        |                     |
| ule   |                | Apply         |                     |        |                     |

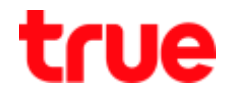

#### 4.5. After pressing Apply, information will be shown in table, press Add Rule

| *(      |            | Your rou<br>clients in<br>server, 0 | cual Se<br>ter helps share<br>your home. Vir<br>vat route traffic t | ETVET<br>a single IP address a<br>tual servers are pres<br>o a specified client of | asigned by your lir<br>If port mappings fo<br>side | lemet service provider<br>r popular services, like | among s<br>a web o | everal<br>r.e.mai |
|---------|------------|-------------------------------------|---------------------------------------------------------------------|------------------------------------------------------------------------------------|----------------------------------------------------|----------------------------------------------------|--------------------|-------------------|
| Feature | s >> Virtu | al Server                           |                                                                     |                                                                                    |                                                    | Port Forwarding                                    | Sá                 | we:               |
| Status  | Name       | Local IP                            | Protocol                                                            | External Port                                                                      | Internal Port                                      | Schedule                                           | Edit               | Delete            |
| 1000    | -          | 100 107 0 100                       | Both                                                                | 11000                                                                              | 11000                                              | Always Enable                                      |                    | 10                |

COPYRIGHT © 2017 D-LM

#### 4.6. Set up HTTP port

- Name : enter name as desired ex. HTTP
- Local IP : enter IP Address of device to Forward Port
- Protocol : select Both
- External Port : enter Port numbers obtained from True DDNS ex.11001
- Internal Port : enter Port numbers set at CCTV ex. 11001
- Schedule : select Always Enable
- press Apply

| Create New           | / Rule        |                     | $\times$ |
|----------------------|---------------|---------------------|----------|
| Name:                | HTTP          | << Application Name | $\sim$   |
| Local IP:            | 192.168.0.108 | << Computer Name    | $\sim$   |
| Protocol:            | Both 🗸        |                     |          |
| Vi External Port:    | 11001         |                     |          |
| Internal Port:       | 11001         |                     |          |
| CP <u>Schedule</u> : | Always Enable |                     |          |
|                      | Apply         |                     |          |

## true

#### 4.7. Press Save

| *       | 0         | Your rout<br>clients in<br>server, th | ual Se<br>er helps share<br>your home. Vir<br>at route traffic t | ETVET<br>a single IP address a<br>tual servers are prese<br>s a specified client in | ssigned by your int<br>et port mappings fo<br>side | ternet service provider<br>ir popular services, like | among s<br>a web o | everat<br>r.e.mail |
|---------|-----------|---------------------------------------|------------------------------------------------------------------|-------------------------------------------------------------------------------------|----------------------------------------------------|------------------------------------------------------|--------------------|--------------------|
| Feature | s » Virtu | al Server                             |                                                                  |                                                                                     |                                                    | Port Ebowarding                                      | Se                 | ive                |
| Status  | Name      | Local IP                              | Protocol                                                         | External Port                                                                       | Internal Port                                      | Schedule                                             | Edit               | Delete             |
| 2       | TCP       | 192,168,0,108                         | Both                                                             | 11000                                                                               | 11000                                              | Always Enable                                        | 1                  | 1                  |
|         |           |                                       |                                                                  |                                                                                     |                                                    |                                                      |                    |                    |

#### 4.8. System is saving

| ×60 03 Here and            | -<br>                    | 11        | lamati kerusta provide ;<br>• popular kerutras, ikar | arorg s<br>a web a | everat<br>i a-mail |
|----------------------------|--------------------------|-----------|------------------------------------------------------|--------------------|--------------------|
| Features >> Vittual Server | Your changes are being : | aved.     | Potitionianap                                        |                    |                    |
| Estate Name Cocat IP       |                          |           |                                                      |                    |                    |
| # TCP 192 158 0 101        |                          |           | Always Enable                                        | 1                  | 1                  |
| ₩ HTTP: 100,168 8,100 50   | × 11001/                 | .1100.1.: | Always Enuties                                       | 1                  | T.                 |
| Add Row Remaining 22       |                          |           |                                                      |                    |                    |

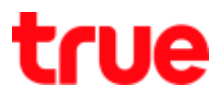

5. Close DDNS setting at Router :

#### 5.1. Features > Dynamic DNS

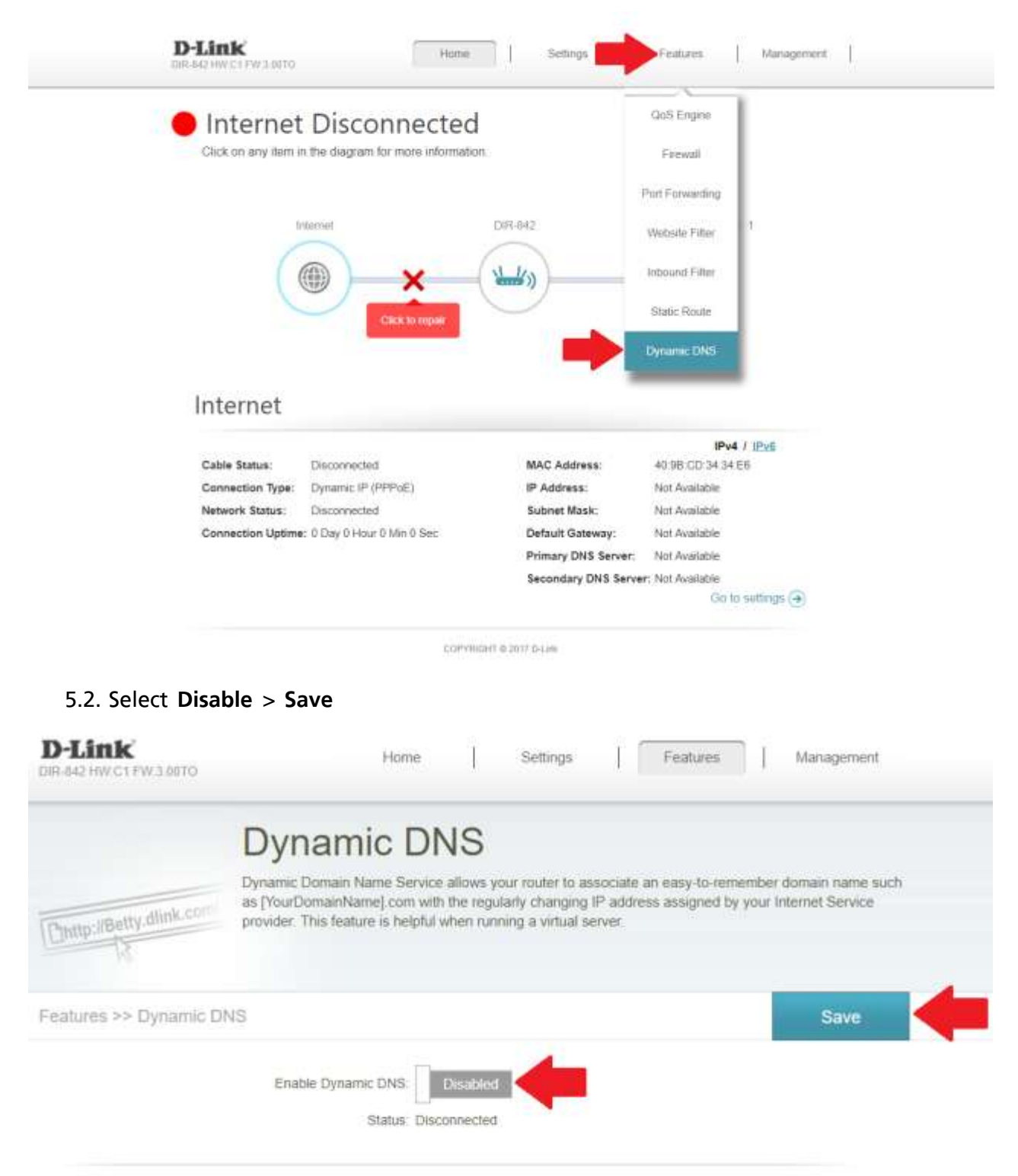

COPYRIGHT @ 2017 D-Link

### true

#### 5.3. Wait a moment

| D-Link<br>DIR-842 HW C1 FW 3.00TO |                                               | Home          | Î          | Settings  | 1                     | Features                  |                        | Management                          |
|-----------------------------------|-----------------------------------------------|---------------|------------|-----------|-----------------------|---------------------------|------------------------|-------------------------------------|
|                                   | Dynamic Dom<br>as [YourDoma<br>provider: This | Your change   | es are bei | ng saved. | ate an<br>ddress<br>r | easy-to-rer<br>assigned b | nember (<br>ly your Ir | domain name such<br>iternet Service |
| Features >> Dynamic DN            | IS                                            |               |            |           |                       |                           |                        | Save                                |
|                                   | Enable D                                      | Sector Distan | mecneur    |           |                       |                           |                        |                                     |

Close DDNS setting at DVR : go to Setting > DDNS > remove a check mark then press
 Save

| Wata cut conver |                       |            |                 |      | 42               |            |
|-----------------|-----------------------|------------|-----------------|------|------------------|------------|
| ATASHI SERVICE  | ภาพสด                 | ดูป้อนหลัง | าัง สัญญาณเตือน |      | ตั้งค่า          | ออกจากระบบ |
| ข้องทาง         | DDNS                  |            |                 |      |                  |            |
| 🐨 เครือข่าย     |                       |            |                 |      |                  |            |
| > TCP/IP        | 15111                 |            |                 |      |                  |            |
| > การเชื่อมต่อ  | ประเภท DDNS           | NO-IP DD   | NS              | ~    |                  |            |
| > WIFI          | เซิร์ฟเวอร์ IP Addres | s watashin | watashinet.com  |      |                  |            |
| > 3G            | ทอร์ต                 | 80         |                 |      |                  |            |
| > PPPoE         | ชื่อโคฒน              | xxxx.wat   | ashinet.com     | t i  |                  |            |
| > DDNS          | ชื่อสู่ใช้            | XXXX       |                 |      |                  |            |
| > Arnsos IP     | รารัสก่าน             |            |                 | Ŷ    |                  |            |
| > Javaá         | ระยะทำง               | 300        |                 |      | วนาปี(300~65535) |            |
| > UPnP          |                       |            | 1.1             | 10   |                  |            |
| > SNMP          |                       | นันก็      | n               | ที่น | nj               | ต่าเดิม    |

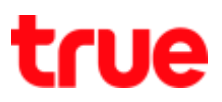

### 7. Overall Settings

|                                                                                                    |                     | domeu@mov                                                                                                    | ชื่อโดยน<br>ชื่อโดยน<br>พอร์ตที่ใช้ทั้งทมด | eddie555.tru<br>2 | veddns.com                                                                                                    | 0<br>0                                                                                                    |                                                                                                    |      |      |  |
|----------------------------------------------------------------------------------------------------|---------------------|----------------------------------------------------------------------------------------------------|--------------------------------------------|-------------------|----------------------------------------------------------------------------------------------------|----------------------------------------------------------------------------------------------------|----------------------------------------------------------------------------------------------------|------|------|--|
| × C                                                                                                    |                     | 3                                                                                                    | wodafilið<br>1 11000<br>2 11001            |                   | Boquinsnähidoudo<br>DVR1 TCP<br>DVR1 HTTP                                                                                                    |                                                                                                    | net service provider among several<br>opular services, like a web or e-mail                                                                                                    |      |      |  |
| -<br>eatures                                                                                                    | >> Virtua           | I Server                                                                                                    |                                            |                   |                                                                                                    | destantion for                                                                                                    | Port Forwarding                                                                                                    | Sa   | ive  |  |
|                                                                                                    |                     |                                                                                                    |                                            |                   |                                                                                                    |                                                                                                    |                                                                                                    |      |      |  |
| Status                                                                                                    | Name                | Local IP                                                                                                    | Proto                                      | ocol              | External Port                                                                                                    | Internal Port                                                                                                    | Schedule                                                                                                    | Edit | Dele |  |
| Status                                                                                                    | Name<br>TCP         | Local IP<br>192.168.0.108                                                                                                    | Proto                                      | ocol<br>th        | External Port<br>11000                                                                                                    | Internal Port<br>11000                                                                                                    | Schedule<br>Always Enable                                                                                                    | Edit | Dele |  |
| Status<br>V                                                                                                    | Name<br>TCP<br>HTTP | Local IP<br>192.168.0.108<br>192.168.0.108                                                                                   | Proto<br>Bot<br>Bot                        | ocol<br>th        | External Port<br>11000<br>11001                                                                                                    | Internal Port<br>11000<br>11001                                                                                                    | Schedule<br>Always Enable<br>Always Enable                                                                                                    | Edit | Dele |  |
| Status                                                                                                    | Name<br>TCP<br>HTTP | Local IP<br>192.168.0.108<br>192.168.0.108                                                                                   | Proto<br>Bot<br>Bot                        | th                | External Port<br>11000<br>11001                                                                                                    | Internal Port<br>11000<br>11001                                                                                                    | Schedule<br>Always Enable<br>Always Enable                                                                                                    | Edit | Dele |  |
| Status                                                                                                    | Name<br>TCP<br>HTTP | Local IP<br>192.168.0.108<br>192.168.0.108                                                                                   | Proto<br>Bot<br>Bot                        | th<br>th          | External Port<br>11000<br>11001                                                                                                    | Internal Port<br>11000<br>11001<br>การเหต อุมัน<br>เชื่องต่อ                                                                                                    | Schedule<br>Always Enable<br>Always Enable<br>Mways Enable                                                                                                    | Edit | Dele |  |
| Status                                                                                                    | Name<br>TCP<br>HTTP | Local IP<br>192.168.0.108<br>192.168.0.108<br>eduuste Auerlunstr                                                             | Proto<br>Bot<br>Bot                        | th<br>th          | External Port<br>11000<br>11001                                                                                                    | Internal Port<br>11000<br>11001<br>ложня рас<br>ибожно рас                                                                                                    | Schedule<br>Always Enable<br>Always Enable<br>Always Enable<br>HITPS                                                                                                    | Edit | Del  |  |
| Status                                                                                                    | Name<br>TCP<br>HTTP | Local IP<br>192.168.0.108<br>192.168.0.108<br>192.168.0.108                                                                  | Proto<br>Bot<br>Bot                        | th<br>th          | External Port<br>11000<br>11001<br>MATASHI SERVICE<br>Scielan<br>Uniferma<br>Stophe<br>PV                                                                                                    | Internal Port           11000           11001           77жин           «Зажно славности славности | Schedule<br>Always Enable<br>Always Enable<br>Always Enable<br>Inunits foundation<br>HTTPS<br>128 (0-128)<br>3/777 (1025-6555)                                                                           | Edit | Dele |  |
| Status  Status  ATASHI SERVI  Vasion  ATASHI SERVI  Station  ATASHI SERVI  Station  Atashi Servi  Station  Station  Stat | Name<br>TCP<br>HTTP | Local IP<br>192.168.0.108<br>192.168.0.108<br>192.168.0.108<br>0<br>0<br>0<br>0<br>0<br>0<br>0<br>0<br>0<br>0<br>0<br>0<br>0 | Proto<br>Bot<br>Bot                        | bocol<br>th<br>th | External Port 11000 11001 UNIT SERVICE UNIT SERVICE UNIT | Internal Port<br>11000<br>11001<br>11001<br>vdouwie<br>vdouwie<br>vdouwie<br>work upp<br>work upp<br>work HTTP                                                                                                    | Schedule           Always Enable           Always Enable           Always Enable           Always Enable           128           128           1777           1025-6535)           81           1-65535) | Edit | Dele |  |

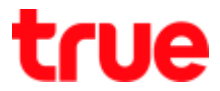

- 8. Test using through Mobile Internet or Internet at different place from home
  - 8.1. Test using Camera App on Smart Phone by Domain created and port from True DDNS, if the setting is correct, you can see picture from camera

|                         |                       |                          |                            | \$ 41 D 2 A B /d:59   |           |              | 410    | 7.48 17:15 |
|-------------------------|-----------------------|--------------------------|----------------------------|-----------------------|-----------|--------------|--------|------------|
|                         |                       |                          | <                          | wan                   |           | Live P       | review |            |
| annochreigtare          | all.                  |                          | Anne:                      | DVRI                  |           | The state    | No.    |            |
| Balauu<br>wadafilihinua | eddie555.trueddns.com | 0                        | Address:                   | EDDIE555.TRUEDDHS.COM |           | 1            |        |            |
| wościfiki               | worka deguneratideuri | e                        | Port:                      | 11000                 | ALL MARTS | SUI U O MESA | I CO   |            |
|                         | 1 11000 DVIII TCP     | 5 (CARD) (CARDA )<br>611 | wefe Username:             | admin                 | .1        |              | 2      | 1. P       |
|                         | 2 11001 DVR1 HTTP     |                          | russmoru:<br>Live Preview: | Extra ()              | and the   |              |        |            |
|                         | Can                   | -10 (111)                | Playback:                  | Extra ()              |           |              |        |            |
|                         |                       |                          |                            |                       | . 83      | Ŷ            | 습      | 00         |
| 93                      | au www.nou.truedo     | ins:                     |                            | ด้วอย่างหน้า Ap       | p uu Sma  | rt Phone     |        |            |
|                         |                       |                          |                            | art Live Preview      | ⊞         | 2            |        | ۍ .<br>اف  |

8.2. Test using through Web : enter Domain name follow by Port numbers from True DDNS e.g. eddie555.trueddns.com:11001 , if the setting is correct, you can access Web page of camera

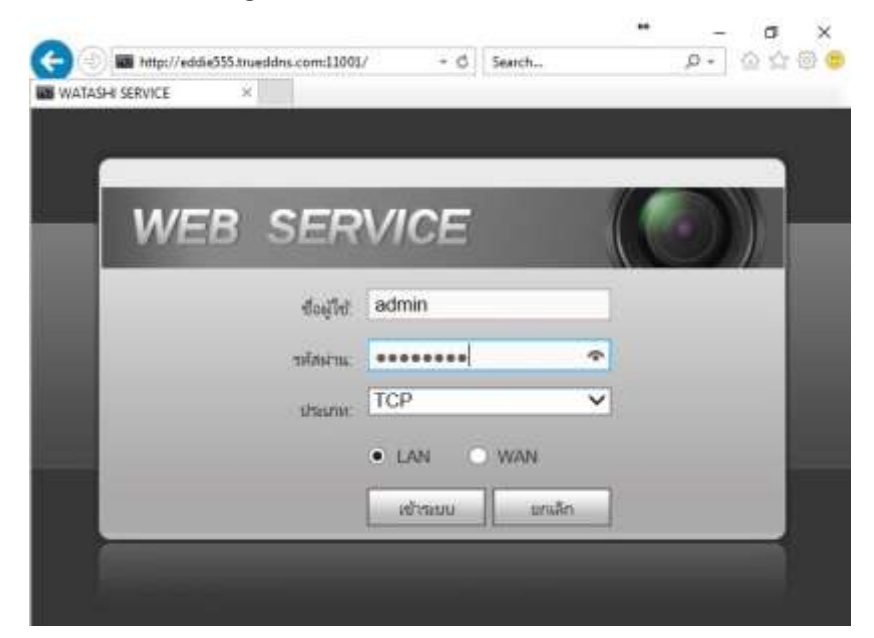